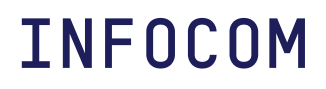

# Infocom Business Software Lohnabschluss 2019

© Copyright 09.12.2019 Infocom

Dieses Dokument beschreibt, was beim Lohnabschluss 2019 und beim Eröffnen des Abrechnungsjahres 2020 zu beachten ist.

Gehen Sie wie folgt vor...

## 1 Nach Updates suchen

Starten Sie die Infocom Business Software.

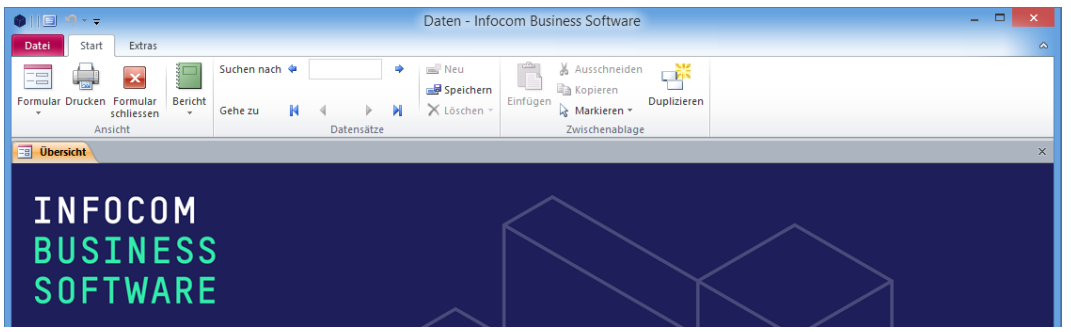

Wählen Sie den Befehl Datei | Hilfe | NACH UPDATES SUCHEN.

Installieren Sie alle verfügbaren Updates.

**Hinweis:** Falls Sie die Meldung "Es sind keine Updates verfügbar" erhalten, ist Ihre Infocom Business Software auf dem neusten Stand.

## 2 Lohnabschluss 2019

Führen Sie den Lohnabschluss gemäss Online-Handbuch Infocom Lohn Seite 31 durch.

Um zum Online-Handbuch zu gelangen, starten Sie Infocom Lohn und drücken Sie die Taste F1.

# 3 Abrechnungsjahr 2020 eröffnen

### 3.1 Firmendaten

Starten Sie die Infocom Business Software.

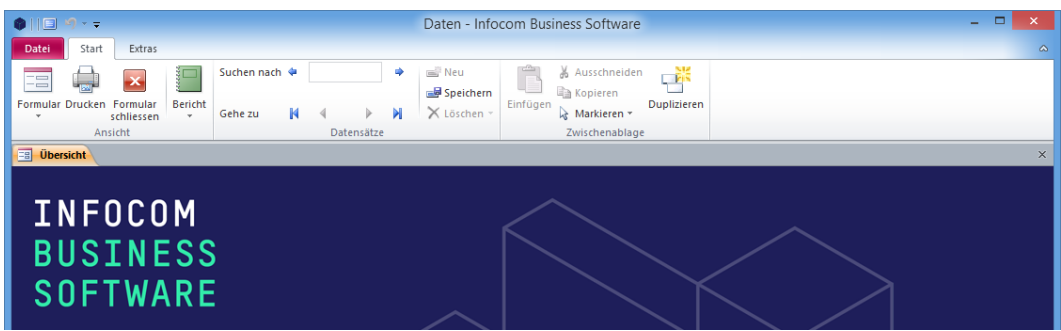

Wählen Sie den Befehl Start | Formular | Firmendaten.

Gehen Sie zum Register **INFOCOM LOHN.** 

| Firmendate                                                                                    | n                                                                                                    |                                                                   |                                                                                         |                                                                                                    |                                                                                      |                                                                                 |                                                                     |                                                   |
|-----------------------------------------------------------------------------------------------|----------------------------------------------------------------------------------------------------|-------------------------------------------------------------------|-----------------------------------------------------------------------------------------|----------------------------------------------------------------------------------------------------|--------------------------------------------------------------------------------------|---------------------------------------------------------------------------------|---------------------------------------------------------------------|---------------------------------------------------|
| Allgemein                                                                                     | Firmen-Logo                                                                                                    | PDF senden I                                                      | nfocom Faktura                                                                          | Infocom Debitor                                                                                                | Infocom Kreditor                                                                     | Infocom Lohn                                                                    | Infocom Fi                                                          | nanz                                              |
| Abrechnu<br>AHV<br>Abrechn<br>AHV-Art<br>AHV-Art<br>Beginn A<br>Rentena<br>Rentena<br>AHV-Fre | ngsjahr: 2020<br>nungsnummer:<br>beitnehmerbeit<br>beitgeberbeitra<br>AHV-Pflicht:<br>liter Mann:<br>liter Frau:<br>sigrenze: | ) in FIBU v<br>rag: 5.2750%<br>5.2750%<br>18<br>65<br>64<br>16'80 | ALV -AR<br>ALV-AR<br>ALV-AR<br>ALV-AR<br>ALVZ-A<br>ALVZ-A<br>ALVZ-A<br>ALVZ-A<br>ALVZ-A | beitnehmerbeitra<br>beitgeberbeitrag<br>bechstlohn:<br>arbeitnehmerbeitra<br>arbeitgeberbeitra<br>loechstlohn: | rg: 1.1000%<br>: 1.1000%<br>148'200.0<br>rag: 0.5000%<br>g: 0.5000%<br>999'999'999.0 | Suva<br>Kundenn<br>NBUV-Be<br>BUV-Beit<br>Suva-Hoo<br>BVG<br>BVG-Koo<br>BVG-Koo | ummer:<br>eitrag:<br>rag:<br>echstlohn:<br>ord.abzug:<br>echstlohn: | 0.0000%<br>0.0000%<br>148'200<br>24'885<br>85'320 |
| Lohnfuss:                                                                                     | Der Nettolohi<br>Bitte überp                                                                                                  | n wurde auf Ih                                                    | se Lohnabrec                                                                            | esen.<br>hnung, und teil                                                                                       | en Sie uns Unst                                                                      | immigkeiten                                                                     | sofort mit.                                                         |                                                   |

Ändern Sie die AHV-Beitragssätze.

#### Hinweise

Vergessen Sie nicht, den allenfalls bei Ihnen ändernden NBUV-BEITRAG und BUV-BEITRAG anzupassen! Falls Sie die Funktion IN FIBU VERBUCHEN einsetzen, und dabei die Bruttolohnverbuchung anwenden, prüfen Sie die Lohnarten *680 AG FAK-Beitrag* und *685 AG VWK-Beitrag*.

### 3.2 Personal

Jetzt ist auch die einzige Gelegenheit, Pflichtigkeiten einzelner Personen zu ändern (z.B. Jugendliche, die ab 01.01.2020 AHV-pflichtig werden), oder die im Jahr 2019 (oder früher) ausgetretenen Personen zu löschen.

Sind einmal Lohnblätter erstellt, können Sie keine der obigen Anpassungen mehr vornehmen!

**Wichtiger Hinweis**: Falls Sie mehrere Mandanten führen, nehmen Sie die beschriebenen Anpassungen an jedem Mandanten vor!